основное руководство

# RAZER ATHERIS

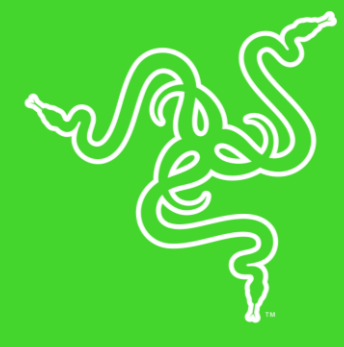

Создатели лучших игровых мышей в мире представляют новую мышь **Razer Atheris**. Она оптимизирована как для работы, так и для игр.

Благодаря карманному размеру эта мышь предоставит вам максимум возможностей, независимо от того, находитесь ли вы на поле боя или посещаете многочисленные совещания.

Razer Atheris характеризуется такими особенностями, как ведущая в отрасли устойчивость сигнала, возможность подключения с помощью двух различных протоколов и более 280 часов непрерывной работы\*. Все это заключено в компактный и эргономичный корпус, ориентированный на эффективность и производительность.

\*Время работы батареи зависит от типа подключения.

# СОДЕРЖАНИЕ

| 1. | КОМПЛЕКТАЦИЯ/СИСТЕМНЫЕ ТРЕБОВАНИЯ                                | 3  |
|----|------------------------------------------------------------------|----|
| 2. | РЕГИСТРАЦИЯ И ТЕХНИЧЕСКАЯ ПОДДЕРЖКА                              | 4  |
| 3. | ТЕХНИЧЕСКИЕ ХАРАКТЕРИСТИКИ                                       | 5  |
| 4. | ВНЕШНИЙ ВИД УСТРОЙСТВА                                           | 6  |
| 5. | ПОДГОТОВКА RAZER ATHERIS К РАБОТЕ                                | 7  |
| 6. | УСТАНОВКА RAZER SYNAPSE 3 / RAZER SYNAPSE ДЛЯ МЫШИ RAZER ATHERIS | 13 |
| 7. | НАСТРОЙКА МЫШИ RAZER ATHERIS                                     | 14 |
| 8. | БЕЗОПАСНОСТЬ И ТЕХНИЧЕСКОЕ ОБСЛУЖИВАНИЕ                          | 31 |
| 9. | ЮРИДИЧЕСКАЯ ИНФОРМАЦИЯ                                           | 33 |

# 1. КОМПЛЕКТАЦИЯ/СИСТЕМНЫЕ ТРЕБОВАНИЯ

## КОМПЛЕКТАЦИЯ

- Мобильная мышь Razer Atheris
- 2 батарейки типа АА
- Беспроводной USB-адаптер
- Важное информационное руководство по изделию

## СИСТЕМНЫЕ ТРЕБОВАНИЯ

#### ТРЕБОВАНИЯ К УСТРОЙСТВУ

■ ПК или MAC со свободным USB-портом или поддержкой Bluetooth 4.0

#### ТРЕБОВАНИЯ К ПРИЛОЖЕНИЮ RAZER SYNAPSE 3

- Windows<sup>®</sup> 8 (или более поздняя версия)
- Подключение к Интернету
- 500 МБ свободного места на жестком диске

#### ТРЕБОВАНИЯ К RAZER SYNAPSE

- Операционная система Х 10.9 (или выше)
- Подключение к Интернету
- 100 МБ свободного места на жестком диске

# 2. РЕГИСТРАЦИЯ И ТЕХНИЧЕСКАЯ ПОДДЕРЖКА

## РЕГИСТРАЦИЯ

Зарегистрируйте продукт на веб-странице <u>razer-id.razerzone.com/warranty</u>, используя свой Razer ID, чтобы получать информацию о состоянии гарантии вашего продукта в режиме реального времени.

Если вы еще не создали Razer ID, зарегистрируйтесь сейчас на веб-странице <u>razer-</u> <u>id.razerzone.com</u>, чтобы получить широкий спектр преимуществ от Razer.

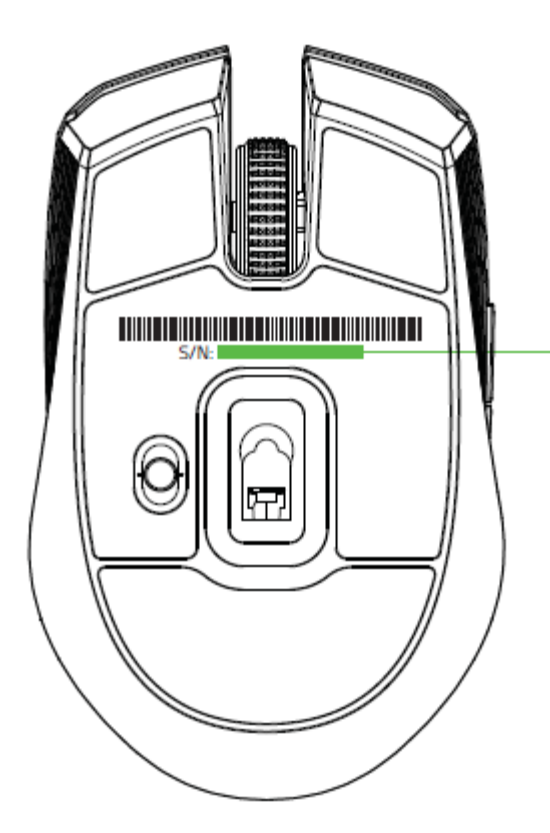

Серийный номер вашего устройства можно найти здесь.

## ТЕХНИЧЕСКАЯ ПОДДЕРЖКА

Что вы получаете:

- Ограниченная гарантия производителя сроком на 2 года.
- Бесплатная техническая поддержка на веб-сайте <u>support.razerzone.com</u>.

# 3. ТЕХНИЧЕСКИЕ ХАРАКТЕРИСТИКИ

#### ТЕХНИЧЕСКИЕ ХАРАКТЕРИСТИКИ

- Двойное подключение: 2,4 ГГц и Bluetooth 4.0
- Время работы от аккумулятора: примерно 350 часов непрерывной игры\*
- Оптический сенсор с реальным разрешением 7200 DPI
- Скорость перемещения мыши до 220 дюймов в секунду и ускорение до 30 g
- Технология адаптивной скачкообразной перестройки частоты
- Настройка чувствительности на лету On-The-Fly Sensitivity
- Оптимизированное для игр тактильное колесико прокрутки
- Симметричный дизайн с улучшенными боковыми резиновыми вставками
- Пять независимо программируемых кнопок с мгновенным откликом Hyperesponse
- Сверхвысокая частота опроса Ultrapolling 1000 Гц
- Адаптер 2,4 ГГц
- Поддержка Razer Synapse 3 (бета)

# ПРИМЕРНЫЙ РАЗМЕР И МАССА

- Длина: 99,7 мм / 3, 9 дюйма
- Ширина: 62,8 мм / 2,5 дюйма
- Высота: 34,1 мм / 1,35 дюйм
- Масса: Масса 66 г / 0,14 фунта\*

\*Время работы от батареи зависит от характера использования.

# 4. ВНЕШНИЙ ВИД УСТРОЙСТВА

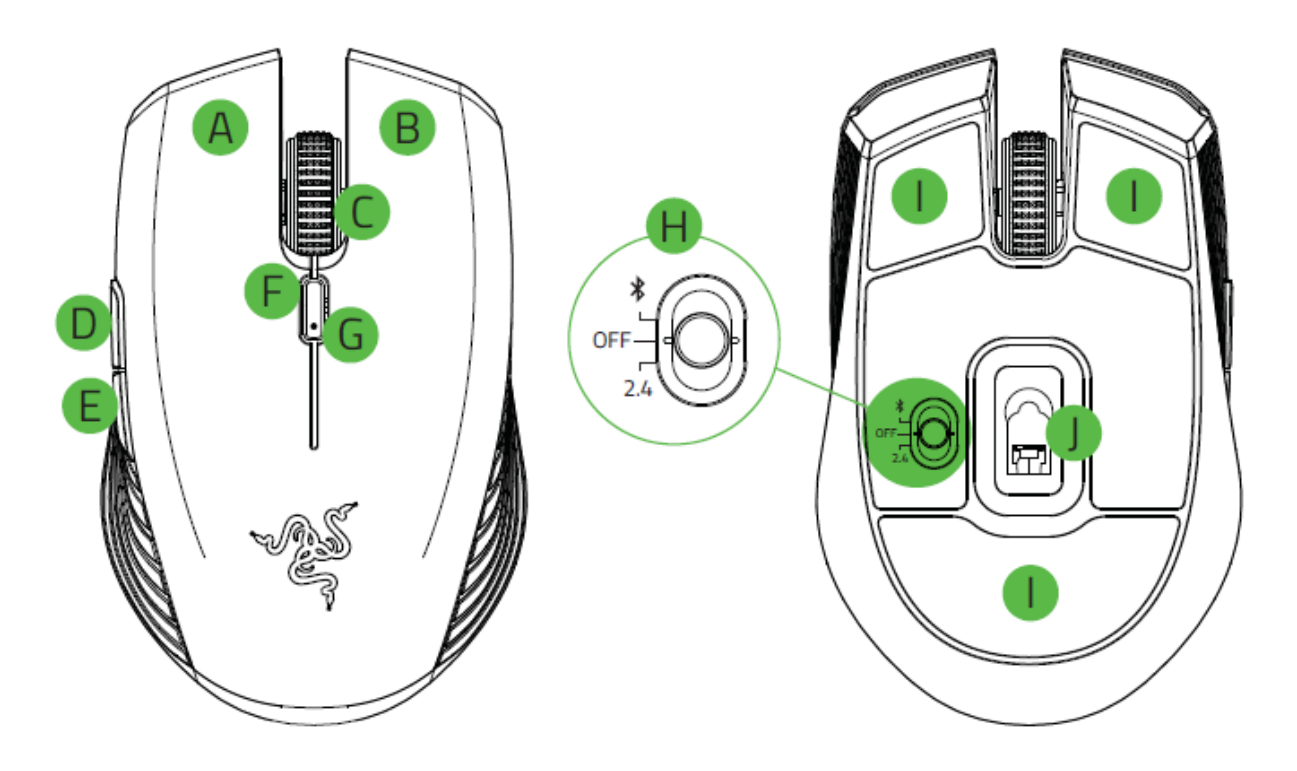

- А. Левая кнопка мыши
- В. Правая кнопка мыши
- С. Колесо прокрутки
- D. Кнопка мыши 5
- Е. Кнопка мыши 4
- F. Кнопка переключения DPI\*
- G. Светодиодный индикатор / индикатор уровня заряда батареи
- Н. Переключатель
  - Режим Bluetooth
  - Режим выключения питания
  - Режим 2,4 ГГц
- I. Сверхгладкие ножки Ultraslick для мыши
- J. Оптический сенсор с разрешением 7200 DPI

Показатели оптического разрешения (DPI) по умолчанию: 800, 1 800, 4 500, 9 000 и

16 000. Настройка показателей DPI может осуществляться с помощью приложения Razer Synapse 3.

# 5. ПОДГОТОВКА RAZER ATHERIS К РАБОТЕ

## УСТАНОВКА БАТАРЕЕК

1. Снимите верхнюю крышку Razer Atheris, приподняв и потянув ее заднюю часть.

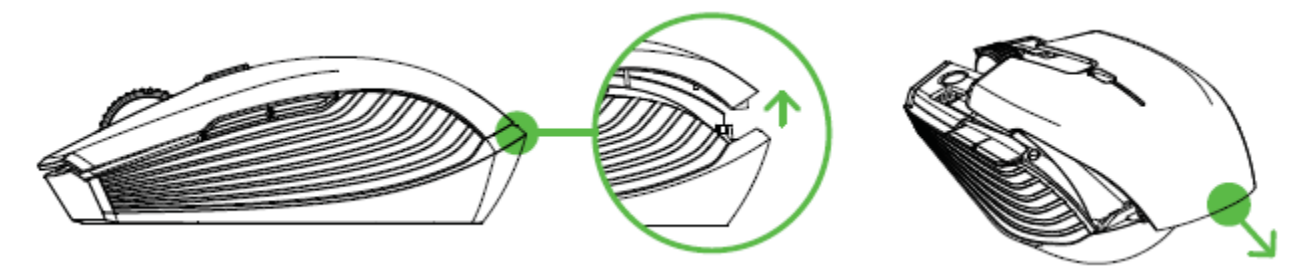

2. Вставьте две прилагаемые батарейки АА в Razer Atheris, соблюдая полярность, указанную в батарейном отсеке.

Внимание: Две прилагаемые батарейки типа АА не являются перезаряжаемыми. Утилизируйте эти батарейки в соответствии с местным законодательством в области охраны окружающей среды. В целях безопасности используйте только алкалиновые (щелочные).

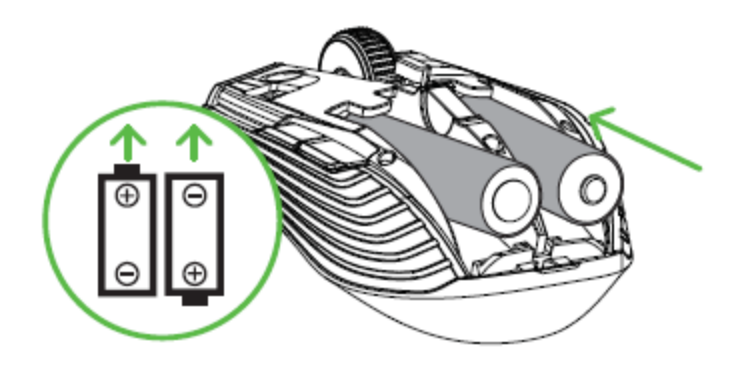

3. Установите верхнюю крышку Razer Atheris на место и убедитесь, что она надежно зафиксирована.

В случае, если мышь не будет использоваться в течение продолжительного периода времени, настоятельно рекомендуется извлечь из нее батарейки.

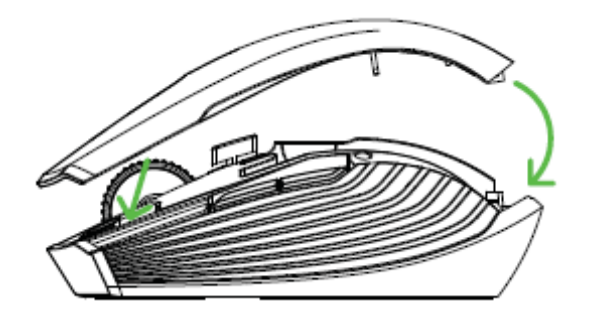

#### УВЕДОМЛЕНИЕ О НИЗКОМ ЗАРЯДЕ БАТАРЕИ

Многократно повторяющееся двойное мигание светодиодного индикатора Razer Atheris красным светом указывает на то, что уровень заряда вставленных батареек ниже 5%\*. Периодическое мигание продолжится до полного разряда батареек. При появлении подобного уведомления следует заменить батарейки.

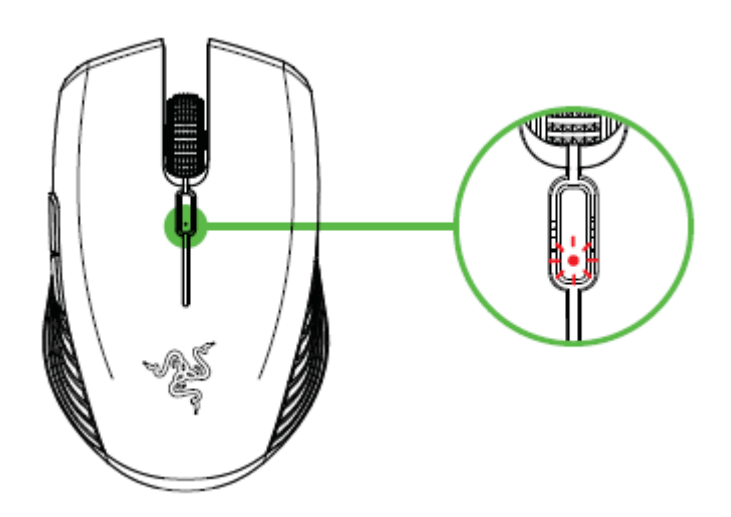

**П**роцентное значение заряда для появления индикации можно настроить с помощью Razer Synapse 3.

# ПОДКЛЮЧЕНИЕ RAZER ATHERIS В РЕЖИМЕ 2,4 ГГЦ

1. Снимите верхнюю крышку Razer Atheris и извлеките беспроводной USB-адаптер.

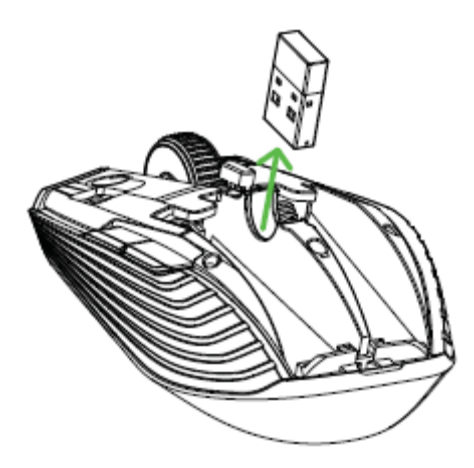

2. Закройте верхнюю крышку и подсоедините беспроводной USB-адаптер к USB-порту компьютера.

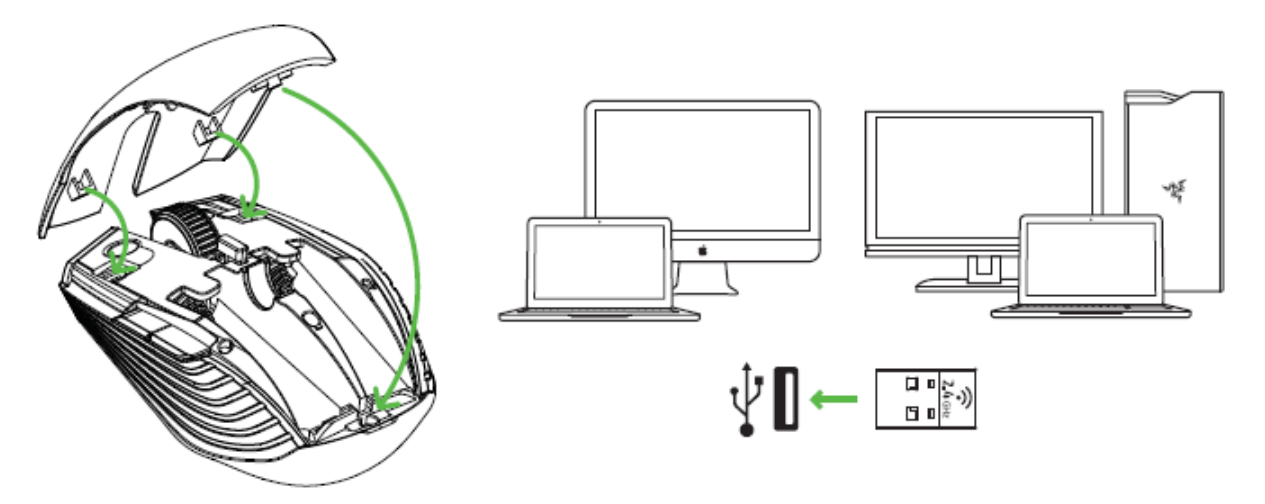

3. Передвиньте переключатель мыши Razer Atheris в положение режима 2,4 ГГц. Светодиодный индикатор начнет часто мигать.

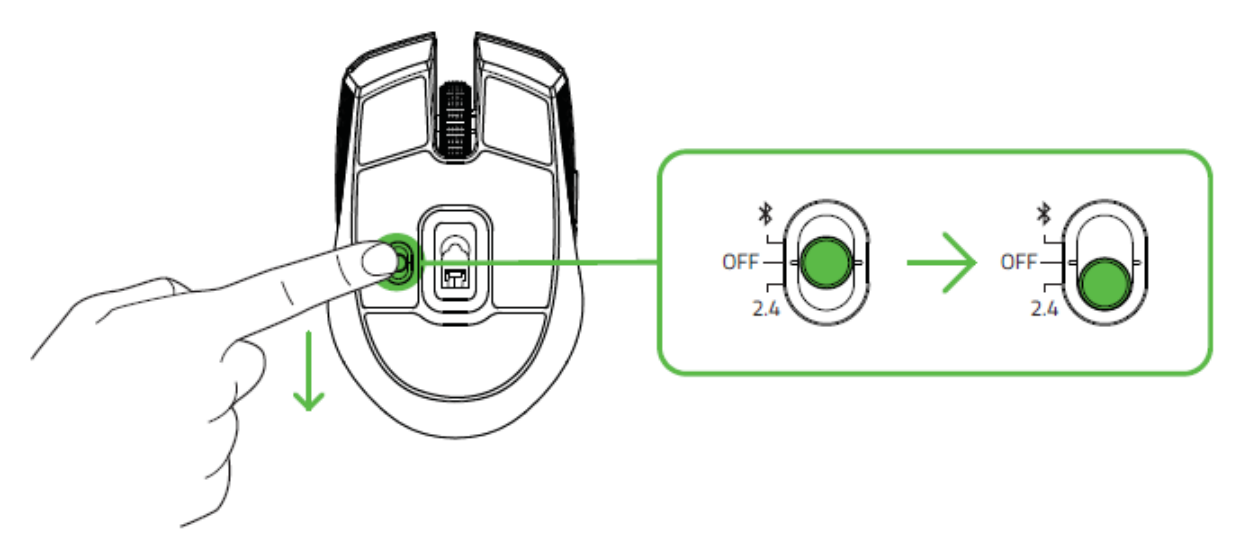

4. Подождите автоматического связывания мыши с беспроводным USB-адаптером. Когда связывание будет выполнено, светодиодный индикатор начнет гореть непрерывно синим цветом, а через 5 секунд выключится.

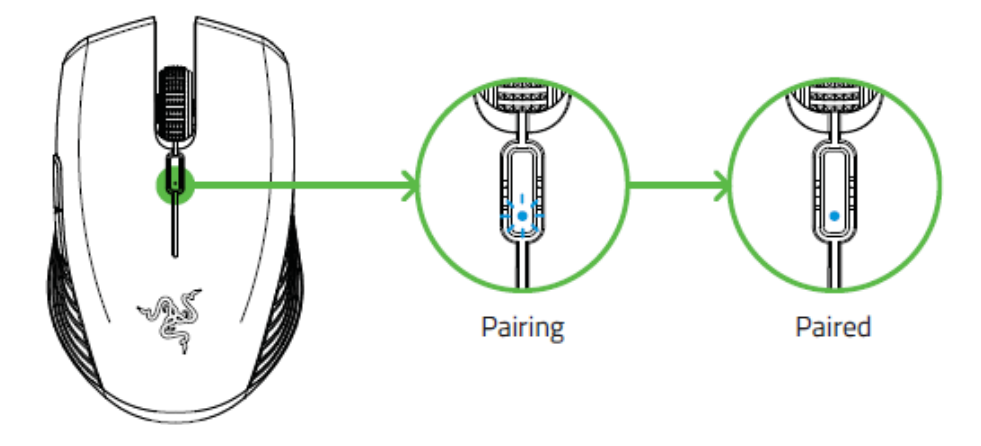

Э Для ускорения подключения и повышения его устойчивости располагайте связанные устройства поблизости друг к другу.

Поздравляем! Ваша мышь Razer Atheris готова к работе в режиме 2,4 ГГц.

# ПОДКЛЮЧЕНИЕ RAZER ATHERIS В РЕЖИМЕ BLUETOOTH

1. Передвиньте переключатель мыши Razer Atheris в положение режима Bluetooth (\*).

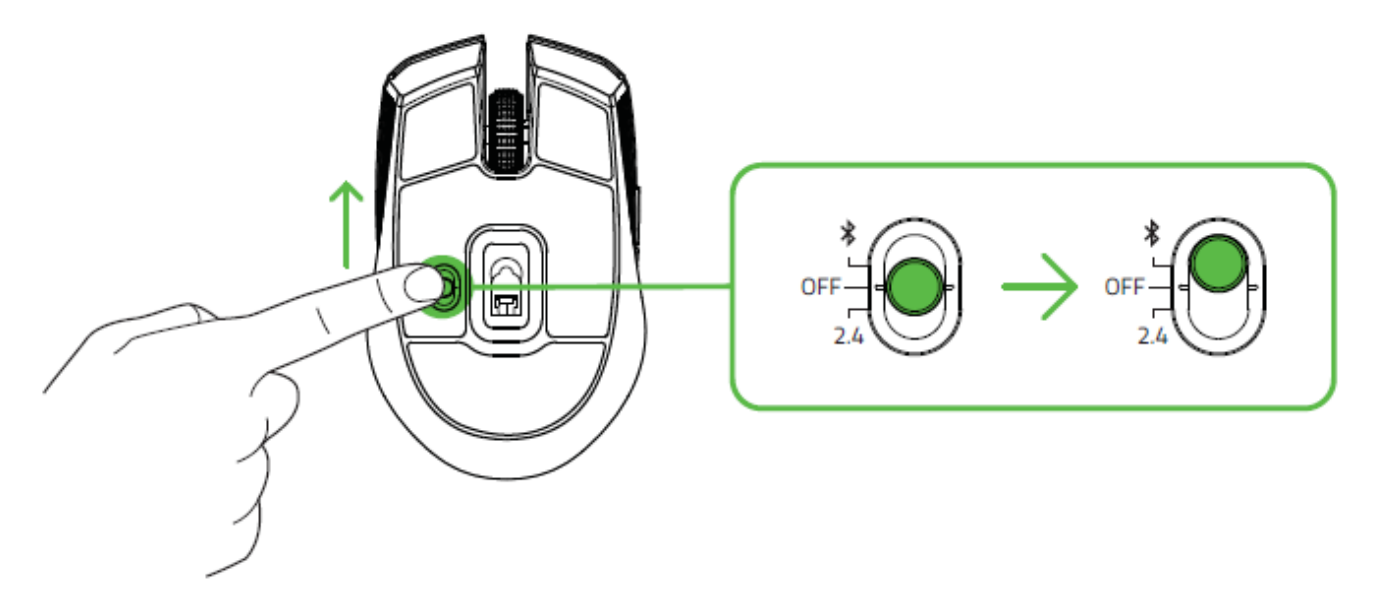

 Нажмите и удерживайте одновременно две боковые кнопки и кнопку переключения DPI в течение трех секунд для активации режима связывания. Светодиодный индикатор будет совершать повторные двойные мигания, указывая на то, что устройство находится в режиме связывания.

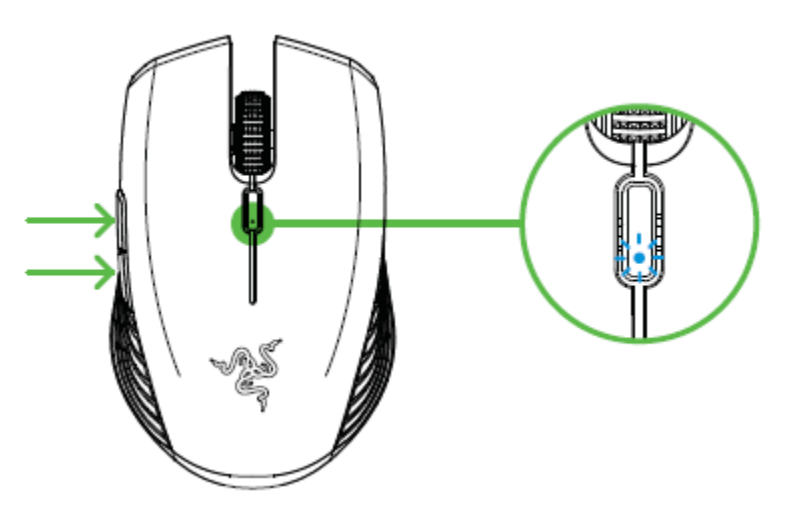

- 3. Включите Bluetooth на устройстве и выполните поиск новых устройств Bluetooth.
- 4. Перед подключением устройств Bluetooth убедитесь, что они находятся в режиме связывания.

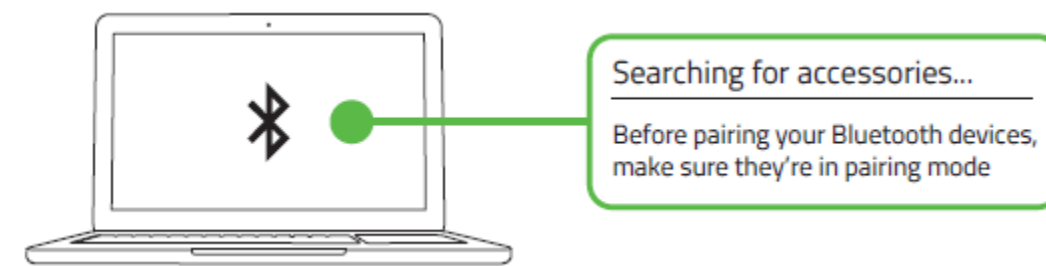

5. Подождите автоматического связывания мыши с беспроводным USB-адаптером. Когда связывание будет выполнено, светодиодный индикатор начнет гореть непрерывно синим цветом, а через 5 секунд выключится.

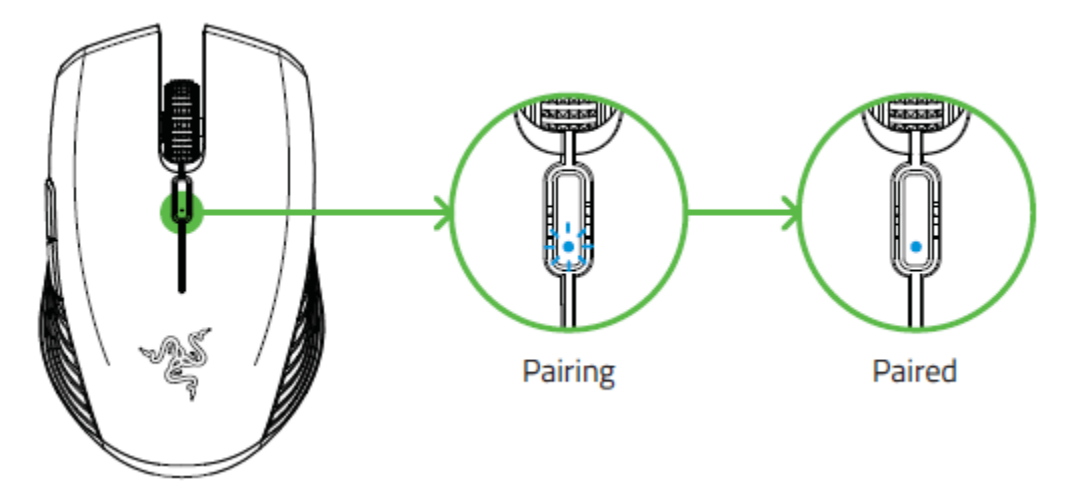

① Для ускорения подключения и повышения его устойчивости располагайте подключенные устройства поблизости друг к другу.

После связывания с вашим устройством мышь Razer Atheris будет автоматически подключаться к этому устройству каждый раз, когда она будет работать в режиме Bluetooth, а устройство будет находиться в зоне ее действия.

Поздравляем! Ваша мышь Razer Atheris готова к работе в режиме Bluetooth.

# 6. УСТАНОВКА RAZER SYNAPSE 3 / RAZER SYNAPSE ДЛЯ МЫШИ RAZER ATHERIS

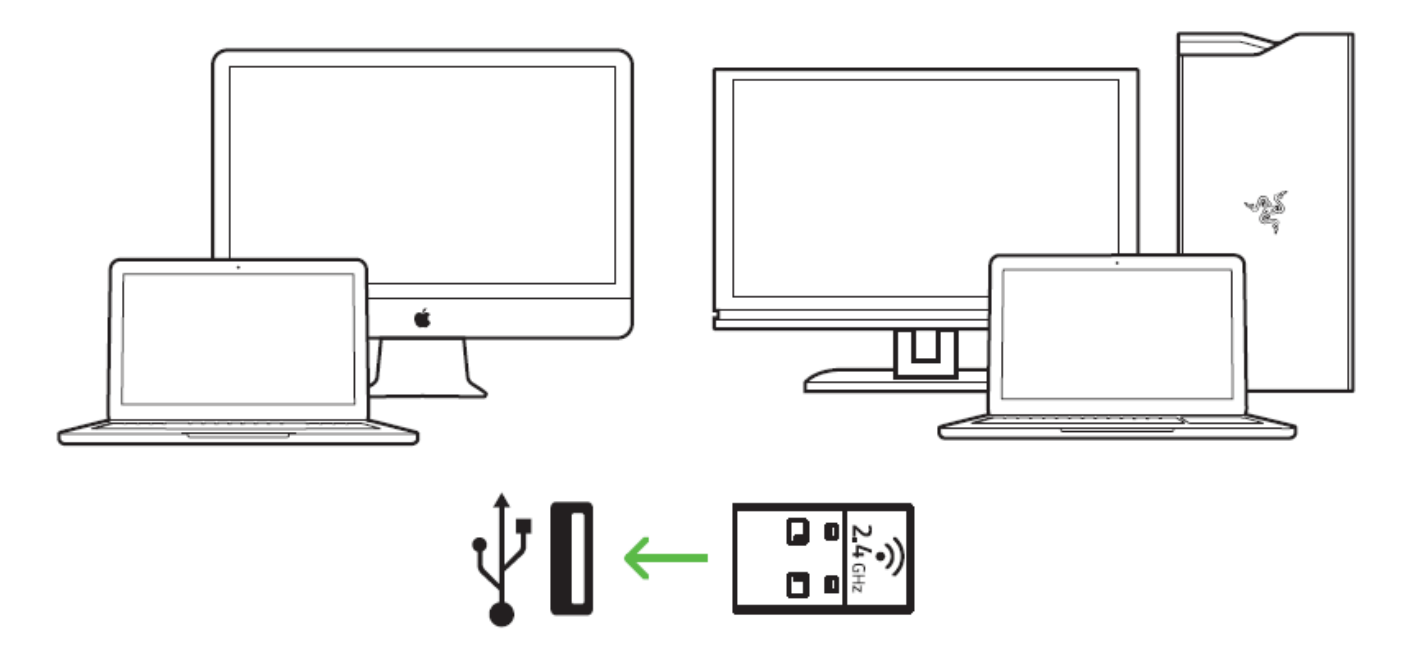

Шаг 1. Убедитесь, что мышь Razer Atheris подключена к ПК или МАС.

Шаг 2: По запросу\* установите приложение Razer Synapse 3 или скачайте установщик Razer Synapse 3 или Razer Synapse с веб-сайта <u>razerzone.com/software</u>.

Шаг 3. Создайте свой Razer ID или войдите в приложение Razer Synapse 3 с помощью существующей учетной записи.

\* Для Windows 8 или более поздней версии.

# 7. НАСТРОЙКА МЫШИ RAZER ATHERIS

Ограничение. Для использования перечисленных ниже функций необходимо войти в приложение Razer Synapse 3. Функции также могут изменяться в зависимости от текущей версии ПО и вашей операционной системы.

## ВКЛАДКА «SYNAPSE»

Вкладка Synapse по умолчанию открывается при первом запуске приложения Razer Synapse 3. Эта вкладка позволяет выбирать вложенные вкладк «Информационная панель».

#### Информационная панель

Вложенная вкладка «Информационная панель» представляет собой обзор приложения Razer Synapse 3; она предоставляет доступ ко всем устройствам, модулям и онлайновым службам Razer.

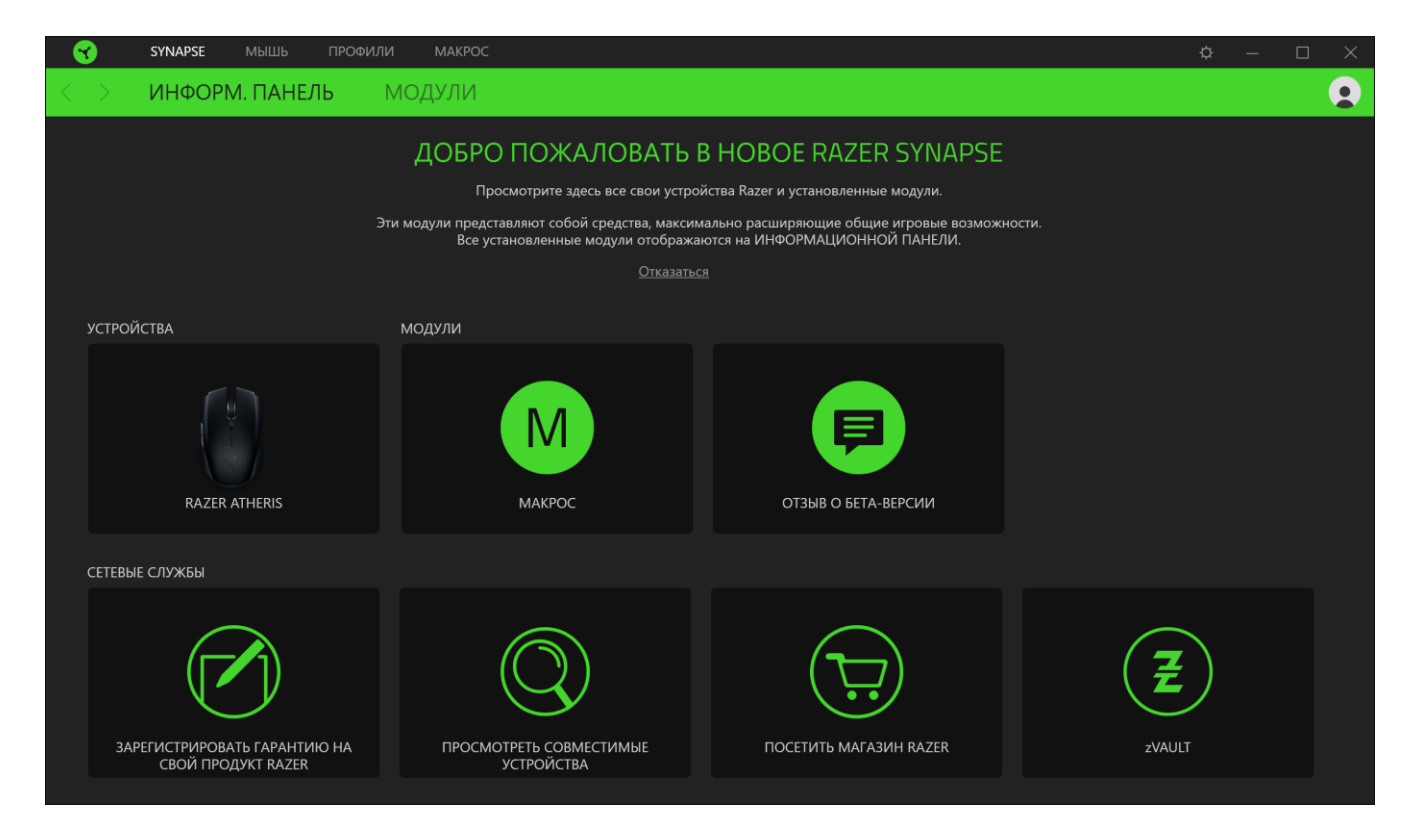

## ВКЛАДКА «МЫШЬ»

Вкладка «Мышь» является основной вкладкой для мыши Razer Atheris. Здесь можно изменить настройки этого устройства, такие как назначения кнопок, чувствительность DPI и подсветку. Изменения, внесенные на этой вкладке, автоматически сохраняются в вашей системе и облачном хранилище, но нужно нажать кнопку «Сохранить» (Ш), чтобы открыть ячейки для сохранения во встроенной памяти устройства Razer, а затем перетащить профили, которые требуется сохранить.

#### Настроить

Вложенная вкладка «Настроить» предназначена для изменения назначений кнопок мыши.

| 3   | SYNAPSE <b>МЫШЬ</b> ПРОФИЛИ МАКРОО | c                                           | <b>⇔</b> – □ ×                                               |
|-----|------------------------------------|---------------------------------------------|--------------------------------------------------------------|
| < > | НАСТРОИТЬ ЭФФЕКТИВНОСТ             | ъ калибровка питание                        | 0                                                            |
| ≡   |                                    | ПРОФИЛЬ Razer Atheris •                     | •• 100% 🗓                                                    |
|     |                                    |                                             | • Щелчок Правой Кнопкой                                      |
|     | Щелчок Колесом<br>Кнопк<br>Кнопк   | Прокруг,<br>а Мыши 5<br>а Мыши 4            | Прокрут. Вверх<br>Прокрутка Вниз<br>• Увеличение Уровней Чув |
|     |                                    | Стандартн. 🗿                                |                                                              |
|     |                                    | ИСПОЛЬЗ. МЫШИ<br>О Для левшей  О Для правше | ей                                                           |
|     |                                    | RAZER ATHERIS                               |                                                              |

#### Профиль

Профиль — это хранилище данных для хранения всех настроек вашего периферийного устройства Razer. По умолчанию имя профиля задается на основе названия вашей системы. Чтобы добавить, переименовать, копировать или удалить профиль, просто нажмите кнопку «Прочее» (•••).

#### Hypershift

Режим Hypershift — это дополнительный набор назначений кнопок, который активируется, если удерживать нажатой клавишу Hypershift. По умолчанию клавиша Hypershift назначается клавише FN на клавиатуре, поддерживающей приложение Razer Synapse 3, однако в качестве клавиши Hypershift можно также назначить любую кнопку мыши.

#### Sidebar

Нажатие на кнопку боковой панели Sidebar (==) покажет все текущие назначения кнопок мыши Razer Atheris.

| 3        | SYNAPSE MH                     | ШЬ ПРОФИЛИ | MAKPOC       |                   |                                                                                                    |       | ☆ - □ >             | < |
|----------|--------------------------------|------------|--------------|-------------------|----------------------------------------------------------------------------------------------------|-------|---------------------|---|
| < >      | НАСТРОИТЬ                      | эффектив   | ность к      | <b>КАЛИБРОВКА</b> | ПИТАНИЕ                                                                                                    |       | 9                   |   |
| $\equiv$ | Все кнопки 🔫                   |            |              | ПРОФИЛЬ           | Razer Atheris                                                                                                    |       | 100% 🕅              |   |
| 1        |                                |            |              |                   | i de la come de la come<br>La come de la come de la come de la come de la come de la come de la come de la come de |       |                     |   |
| 2        | мышь<br>  Щелчок Колесом       |            |              |                   |                                                                                                    | • Ще  | ччок Правой Кнопкой |   |
| 3        | мышь<br>Кнопка Мыши 5          |            | Шелчок Колес | ом Прокрут        |                                                                                                    | Прс   | жрут. Вверх         |   |
| 4        | ∣ мышь<br>  Кнопка Мыши 4      |            | Кно          | опка Мыши 5 •     |                                                                                                    | о Прс | крутка Вниз         |   |
| 5        | мышь<br>  Щелчок Правой        |            | Кыс          | опка Мыши 4       |                                                                                                    | • Уве | личение Уровней Чув |   |
| 8        | мышь<br>  Прокрут. Вверх       |            |              |                   |                                                                                                    |       |                     |   |
| 9        | мышь<br>  Прокрутка Вниз       |            |              |                   |                                                                                                    |       |                     |   |
| 8        | чувствительность<br>Увеличение |            |              |                   |                                                                                                    |       |                     |   |
|          |                                |            |              |                   |                                                                                                    |       |                     |   |
|          |                                |            |              |                   | Стандартн. 👩                                                                                                    |       |                     |   |
|          |                                |            |              |                   |                                                                                                    |       |                     |   |
|          |                                |            |              | ИСПОЛЬЗ. МЫ       | ШИ                                                                                                    |       |                     |   |
|          |                                |            |              | 04                | [ля левшей 💿 Для пра                                                                                               | вшей  |                     |   |
|          |                                |            |              |                   | RAZER ATHERIS                                                                                                    |       |                     |   |

Кроме того, можно перейти к определенному назначению кнопок, выбрав его на вкладке «Настроить».

После выбора назначения какой-либо кнопки ее можно изменить ее на одну из следующих функций:

## С По умолчанию

Эта настройка позволяет вернуть кнопке мыши ее исходную настройку.

## 💷 Функция клавиатуры

Эта настройка изменяет назначение кнопки на функцию клавиатуры. Можно также выбрать режим Turbo, который позволяет эмулировать многократное повторение функции клавиатуры, удерживая нажатой соответствующую кнопку.

# 🕑 Функция мыши

Эта настройка изменяет текущее назначение кнопки на другую функцию мыши. Ниже перечислены функции, которые можно выбрать:

- Щелчок левой кнопкой с помощью назначенной кнопки выполняются функции щелчка левой кнопкой.
- Щелчок правой кнопкой с помощью назначенной кнопки выполняются функции щелчка правой кнопкой.
- Щелчок кнопкой прокрутки включение универсальной функции прокрутки.

FOR GAMERS. BY GAMERS.™

- Двойной щелчок с помощью назначенной кнопки выполняются функции двойного щелчка.
- Кнопка мыши 4 выполняет команду «Назад» в большинстве интернет-браузеров.
- Кнопка мыши 5 выполняет команду «Вперед» в большинстве интернет-браузеров.
- Прокрутка вверх с помощью назначенной кнопки выполняется команда «Прокрутка вверх».
- Прокрутка вниз с помощью назначенной кнопки выполняется команда «Прокрутка вниз».
- Прокрутка влево с помощью назначенной кнопки выполняется команда «Прокрутка влево».
- Прокрутка вправо с помощью назначенной кнопки выполняется команда «Прокрутка вправо».
- Непрерывная прокрутка вверх пока нажата назначенная кнопка, непрерывно выполняется команда «Прокрутка вверх».
- Непрерывная прокрутка вниз пока нажата назначенная кнопка, непрерывно выполняется команда «Прокрутка вниз».

Для некоторых функций мыши можно также выбрать режим Turbo, который позволяет эмулировать многократное нажатие клавиши упомянутой функции, удерживая нажатой соответствующую кнопку.

# Уувствительность

Эта функция позволяет одним нажатием кнопки изменять настройку DPI мыши Razer Atheris. Ниже перечислены параметры функции «Чувствительность» с их описанием.

- Переключение чувствительности пока назначенная кнопка удерживается в нажатом положении, чувствительность изменяется до заданного значения DPI. Если отпустить эту кнопку, чувствительность вернется к предыдущему значению.
- Увеличение чувствительности увеличивает текущее значение чувствительности на один уровень.
- Уменьшение чувствительности уменьшает текущее значение чувствительности на один уровень.
- On-The-Fly Sensitivity нажатие назначенной кнопки и вращение колеса прокрутки вперед или назад увеличивает или уменьшает текущее значение DPI, соответственно.
- Циклическое переключение чувствительности на уровень вверх увеличивает текущее значение чувствительности на один уровень. После того, как чувствительность достигнет максимального уровня, при следующем нажатии кнопки она вернется на уровень 1.

 Циклическое переключение чувствительности на уровень вниз — уменьшает текущее значение чувствительности на один уровень. После того, как чувствительность достигнет уровня 1, при следующем нажатии кнопки она вернется на максимальный уровень. Щелкните здесь, чтобы больше узнать об уровнях чувствительности

#### М Макрос

Макросом называют предварительно запрограммированную последовательность нажатий клавиш и кнопок, которые выполняются через точные промежутки времени. Задавая макрос в качестве функции кнопки, можно удобно выполнить цепочку команд. <u>Щелкните здесь, чтобы больше узнать о макросах</u>

#### 与 Переключение профиля

Функция «Переключение профиля» позволяет быстро изменять профили и загружать новый набор назначений кнопок. При каждом переключении профилей на экран выводится уведомление.

# О Переключить подсветку

С помощью функции «Переключить подсветку» можно легко выбирать между базовыми и дополнительными эффектами подсветки. <u>Нажмите здесь, чтобы узнать больше о</u> дополнительных эффектах Chroma

# ↗ Razer Hypershift

Назначение кнопке функции Razer Hypershift позволит активировать режим Hypershift, пока кнопка удерживается нажатой.

## 🖸 Запустить программу

Функция «Запустить программу» позволяет открыть приложение или веб-сайт с помощью назначенной кнопки. При выборе функции «Запустить программу» появятся два варианта, с помощью которых можно найти конкретное приложение, которое требуется открыть, или ввести адрес веб-сайта, который нужно посетить.

#### Мультимедиа

Эта настройка позволяет назначать элементы управления мультимедиа вашему устройству Razer. Ниже перечислены элементы управления мультимедиа, которые можно выбрать:

Тише — уменьшение громкости аудиовыхода.

- Громче увеличение громкости аудиовыхода.
- Без звука отключение аудиовыхода.
- Микрофон громче увеличение громкости микрофона.
- Микрофон тише уменьшение громкости микрофона.
- Микрофон без звука выключение микрофона.
- Все без звука отключение микрофона и аудиовыхода.
- Воспроизведение / Пауза включение, приостановка и возобновление воспроизведения текущего мультимедийного объекта.
- Предыдущая дорожка воспроизведение предыдущей дорожки.
- Следующая дорожка воспроизведение следующей дорожки.

#### 💐 Чудо-кнопки Windows 8

Эта настройка позволяет назначить кнопке мыши какую-либо команду быстрого доступа Windows 8. Дополнительную информацию см. на веб-сайте: <u>http://windows.microsoft.com/en-</u> us/windows-8/getting-around-tutorial

↗Клавиши быстрого доступа Windows

Эта настройка позволяет назначить кнопке мыши какую-либо команду быстрого доступа операционной системы Windows. Дополнительную информацию см. на веб-сайте: http://support.microsoft.com/kb/126449

## 📰 Текстовая функция

«Текстовая функция» позволяет вводить готовый текст одним нажатием кнопки. Просто напишите нужный текст в указанном поле, и ваш текст будет вводиться каждый раз при нажатии назначенной кнопки. Эта функция полностью поддерживает кодировку Unicode и также позволяет вставлять специальные символы из таблицы символов.

# Отключить

Эта настройка позволяет отключить функцию назначенной клавиши. Данная команда полезна в том случае, если данная кнопка мыши вам временно не нужна или мешает другим игровым функциям.

#### Качество работы

Вложенная вкладка «Эффективность» позволяет изменять чувствительность, ускорение и частоту опроса.

|                   | SYNAPSE <b>МЫШЬ</b>                                                                  | ПРОФИЛИ МАКРОС                                  |                                  |                                                               | ¢ − □ × |
|-------------------|--------------------------------------------------------------------------------------|-------------------------------------------------|----------------------------------|---------------------------------------------------------------|---------|
| $\langle \rangle$ | НАСТРОИТЬ                                                                            | ЭФФЕКТИВНОСТЬ                                   | КАЛИБРОВКА                       | ПИТАНИЕ                                                       | •       |
|                   |                                                                                      |                                                 | ПРОФИЛЬ Razer Atheris            | •                                                             | 100% 🚺  |
|                   | ЧУВСТВИТЕЛЬНОСТЬ<br>Количество точек на дюйм<br>Просмотр Уровней<br>Чувствительности | (DPI) перемещения мыши.<br>Уровни<br>чувствител | вности 5 🔹                       | ЧАСТОТА ОПРОСА<br>Частота обновления данных на мыши.<br>500 • | 0       |
|                   | Уровень 1<br>800 Уровень 2<br>1800 200                                               | Уровень 3 Уровень 4<br>2400 3600                | <b>Уровень 5</b><br>7200<br>7200 | СВОЙСТВА МЫШИ<br>Открыть «Свойства мыши» в Windows            | Ø       |
|                   |                                                                                      |                                                 |                                  |                                                               |         |
|                   |                                                                                      |                                                 | RAZER AT                         | HERIS                                                         |         |

Ниже перечислены параметры производительности с описанием.

#### Чувствительность

Чувствительностью называют расстояние, на которое перемещается курсор в зависимости от того, насколько далеко перемещена мышь. Чем выше DPI, тем дальше перемещается курсор при одном и том же перемещении мыши.

#### Включить настройку по осям Х-Ү

По умолчанию по оси X (горизонтальная) и оси Y (вертикальная) используются одни и те же значения чувствительности. Однако можно установить разные значения чувствительности для каждой из осей, выбрав настройку «Включить настройку по осям X-Y».

#### Просмотр Уровней Чувствительности

Уровень чувствительности представляет собой заданное значение чувствительности. Можно создать до 5 различных уровней чувствительности, между которыми можно циклически переключаться с помощью кнопок увеличения/уменьшения чувствительности. Вместе с этой настройкой можно использовать функцию «Включить настройку по осям X-Y».

#### Частота опроса

Чем выше частота опроса, тем чаще компьютер получает информацию о состоянии вашей мыши, тем самым увеличивая быстроту реакции указателя мыши. В раскрывающемся меню можно выбрать требуемую частоту опроса 125 Гц (8 мс), 500 Гц (2 мс) и 1 000 Гц (1 мс).

#### Свойства мыши

Здесь можно получить доступ к свойствам мыши Windows для изменения настроек операционной системы, которые могут напрямую влиять на работу вашей мыши Razer Atheris.

#### Калибровка

Вложенная вкладка «Калибровка» позволяет оптимизировать сенсор Razer Precision к любой поверхности, обеспечив лучшее отслеживание. Чтобы использовать эту функцию, выберите параметр «Добавить поверхность» и выберите нужный пункт из полного списка ковриков для мыши Razer или добавьте собственный коврик для мыши.

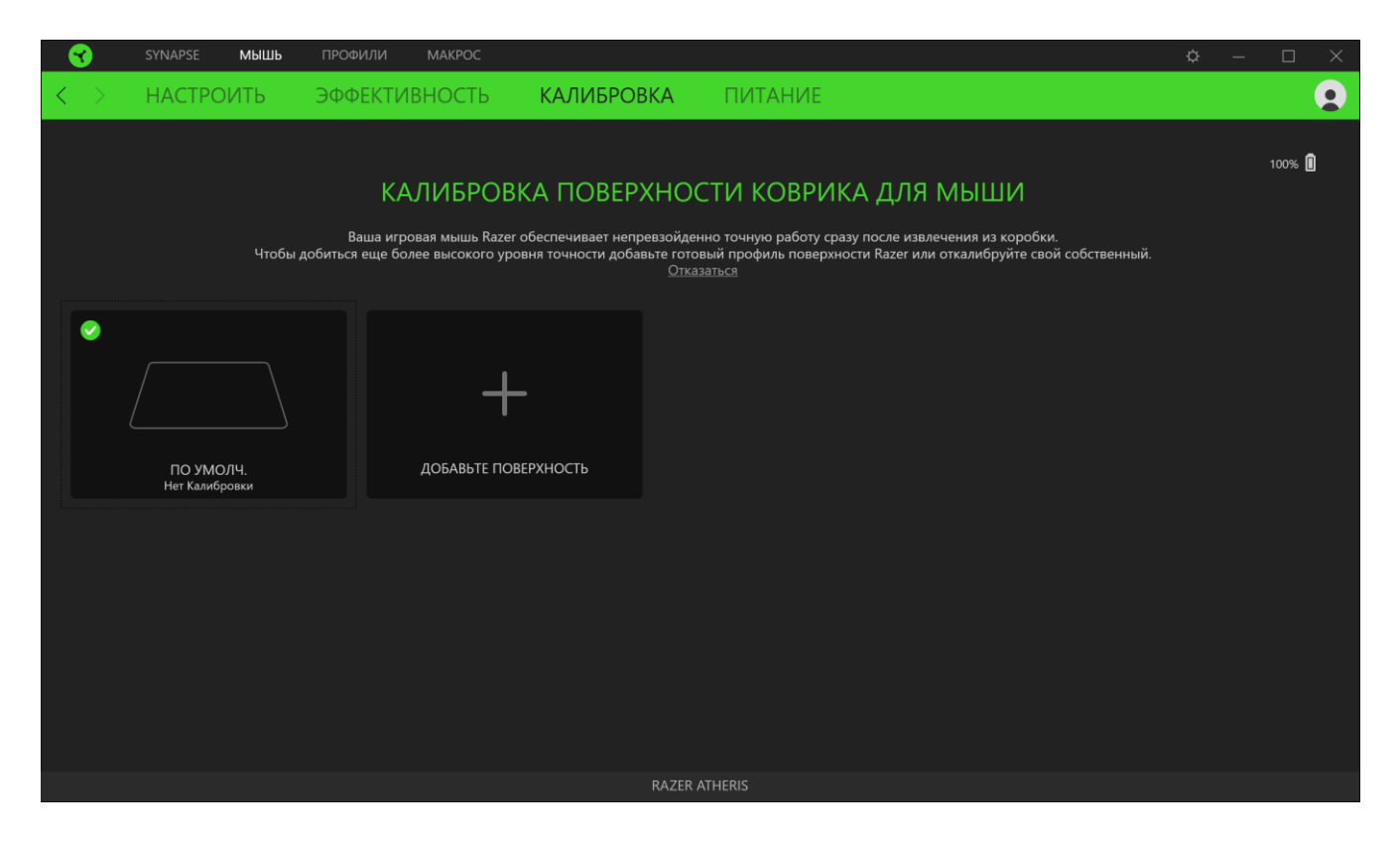

#### Питание

Во вкладке «Питание» расположены параметры управленияэнергопотреблением устройства при работе от аккумулятора. Здесь можноактивировать переход в режим ожидания после определённого периода простоя ивключить световую индикацию на заданном уровне оставшегося заряда аккумулятора.

|                   | SYNAPSE <b>МЫШЬ</b>                             | ПРОФИЛИ МАКРОС                 |                       |                                                                                         | ¢ − □ × |
|-------------------|-------------------------------------------------|--------------------------------|-----------------------|-----------------------------------------------------------------------------------------|---------|
| $\langle \rangle$ | НАСТРОИТЬ                                       | ЭФФЕКТИВНОСТЬ                  | КАЛИБРОВКА            | ПИТАНИЕ                                                                                 | •       |
|                   |                                                 |                                | ПРОФИЛЬ Razer Atheris | •                                                                                       | 100% 🗓  |
|                   | Режим Энергосбер.<br>В беспроводном режиме<br>5 | перейти в режим сна после (мин | Элут) бездействия     | Эффекты Низкого Заряда Батареи<br>Индикатор мигает, когда уровень питания ниже (%)<br>5 | 10%     |
|                   |                                                 |                                |                       |                                                                                         |         |
|                   |                                                 |                                |                       |                                                                                         |         |
|                   |                                                 |                                | RAZER AT              |                                                                                         |         |

# ВКЛАДКА «ПРОФИЛИ»

Вкладка «Профили» позволяет удобно управлять всеми вашими профилями и связывать их с вашими играми и приложениями.

#### Устройства

С помощью вложенной вкладки «Устройства» можно посмотреть, какое из устройств Razer использует конкретный профиль. Чтобы создать новый профиль на выбранном устройстве, просто нажмите кнопку «Добавить» (+). Чтобы переименовать, скопировать или удалить профиль, просто нажмите кнопку «Прочее» (•••). Каждый профиль можно настроить на автоматическую активацию при запуске какого-либо приложения с помощью настройки «Связать с играми».

|                   | SYNAPSE      | мышь | ПРОФИЛИ       | MAKP  | oc  |                                                                  | ¢ - | - 🗆 | $\times$ |
|-------------------|--------------|------|---------------|-------|-----|------------------------------------------------------------------|-----|-----|----------|
| $\langle \rangle$ | УСТРОЙ       | СТВА | СВЯЗАНН       | НЫЕ И | ГРЫ |                                                                  |     |     |          |
|                   |              |      | ПРОФИЛИ       | ιIJ   |     | СВЯЗАННЫЕ ИГРЫ +                                                 |     |     |          |
|                   |              |      | Razer Atheris |       | ••• | <u>Выберите одну или две игры для привязки к данному профилю</u> |     |     |          |
| R                 | AZER ATHERIS |      |               |       |     |                                                                  |     |     |          |
|                   |              |      |               |       |     |                                                                  |     |     |          |
|                   |              |      |               |       |     |                                                                  |     |     |          |
|                   |              |      |               |       |     |                                                                  |     |     |          |
|                   |              |      |               |       |     |                                                                  |     |     |          |
|                   |              |      |               |       |     |                                                                  |     |     |          |
|                   |              |      |               |       |     |                                                                  |     |     |          |
|                   |              |      |               |       |     |                                                                  |     |     |          |
|                   |              |      |               |       |     |                                                                  |     |     |          |
|                   |              |      |               |       |     |                                                                  |     |     |          |
|                   |              |      |               |       |     |                                                                  |     |     |          |
|                   |              |      |               |       |     |                                                                  |     |     |          |
|                   |              |      |               |       |     |                                                                  |     |     |          |
|                   |              |      |               |       |     |                                                                  |     |     |          |
|                   |              |      |               |       |     |                                                                  |     |     |          |

#### Связанные игры

Вложенная вкладка «Связанные игры» обеспечивает гибкость при добавлении игр, просмотре периферийных устройств, связанных с играми, или поиске добавленных игр. Также можно сортировать игры по алфавиту, времени запуска или частоте запуска. Добавленные игры будут по-прежнему здесь перечислены, даже если они не связаны с устройством Razer.

|                   | SYNAPSE | МЫШЬ | ПРОФИЛИ | MAKPOC   |                               |               |            |                    | ¢ – C          |  |
|-------------------|---------|------|---------|----------|-------------------------------|---------------|------------|--------------------|----------------|--|
| $\langle \rangle$ | УСТРОЙ  | СТВА | СВЯЗАНН | НЫЕ ИГРЫ |                               |               |            |                    |                |  |
| + C               | Q       |      |         |          | Привязать профили устройств в | к своим играм | Все игры 👻 | Последовательность | По возрастанию |  |
|                   |         |      |         |          |                               |               |            |                    |                |  |
|                   |         |      |         |          |                               |               |            |                    |                |  |
|                   |         |      |         |          |                               |               |            |                    |                |  |
|                   |         |      |         |          |                               |               |            |                    |                |  |
|                   |         |      |         |          |                               |               |            |                    |                |  |
|                   |         |      |         |          |                               |               |            |                    |                |  |
|                   |         |      |         |          |                               |               |            |                    |                |  |
|                   |         |      |         |          |                               |               |            |                    |                |  |
|                   |         |      |         |          |                               |               |            |                    |                |  |
|                   |         |      |         |          |                               |               |            |                    |                |  |
|                   |         |      |         |          |                               |               |            |                    |                |  |
|                   |         |      |         |          |                               |               |            |                    |                |  |
|                   |         |      |         |          |                               |               |            |                    |                |  |

# ВКЛАДКА «МАКРОСЫ»

Для точного выполнения серии сложных команд, вам потребуется макрос. Макросом называют набор записанных нажатий клавиш и кнопок и перемещений курсора. Вкладка «Макросы» позволяет создавать, редактировать и организовывать эти макросы таким образом, чтобы их можно было назначать кнопкам мыши. Также можно обмениваться макросами с другими пользователями посредством кнопки импорта (

|   | SYNAPSE ME                    | ышь профили | МАКРОС                 | \$ - D ×                                                      |
|---|-------------------------------|-------------|------------------------|---------------------------------------------------------------|
| < | > МОИ МАКР                    | ОСАМИ       |                        | •                                                             |
|   |                               |             |                        |                                                               |
|   | СПИСОК МАКРОСОВ               | Ŀ +         |                        | → ПРИВЯЗКА КЛАВИШ  +                                          |
|   | <b>Macro 1</b><br>0 Привязать |             |                        |                                                               |
|   |                               |             | Нет выбранных макросов | Выберите макрос для просмотра<br>назначенных для него клавиш. |
|   |                               |             |                        |                                                               |
|   |                               |             |                        |                                                               |
|   |                               |             |                        |                                                               |
|   |                               |             |                        |                                                               |
|   |                               |             |                        |                                                               |
|   |                               |             |                        |                                                               |
|   |                               |             | O                      | ▶ СВОЙСТВА                                                    |

На вкладке «Макросы» имеются также другие команды, такие как создание нового макроса нажатием на кнопку «Добавить» (+), удаление текущего макроса нажатием на кнопку «Корзина» () и копирование текущего макроса с помощью кнопки «Копировать» ().

Чтобы создать макрос, просто выберите имя макроса, чтобы сохранить свои команды, а затем выберите пункт меню «Запись». Назначьте клавишу или кнопку для макроса в поле «Клавиша быстрого доступа», выберите задержку и выберите, включать ли отслеживание перемещений мыши. После выбора настроек для макроса, нажмите кнопку «Пуск» (СТАРТ). После короткого обратного отсчета все нажатия клавиш и кнопок будут записаны в окне макроса. Когда вы закончите запись команд макроса, нажмите кнопку «Стоп» (СТОП), чтобы завершить сеанс.

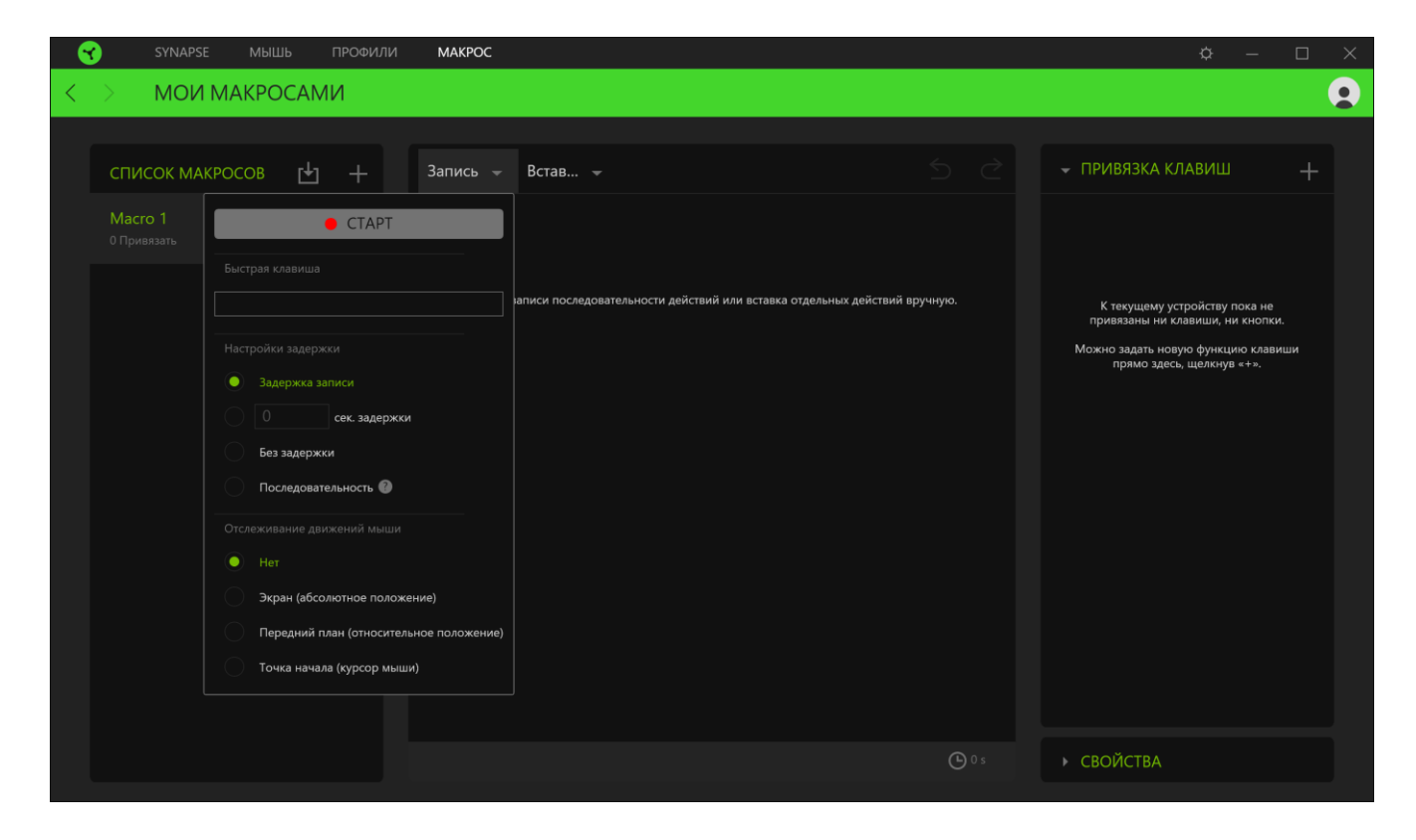

После записи макроса можно отредактировать введенные команды, выбрав каждую команду в окне макроса. Все нажатия клавиш или нажатия кнопок располагаются последовательно с первой командой, показанной в верхней строке окна. Меню «Вставка» позволяет вводить дополнительные нажатия клавиш, нажатия кнопок, вводимые тексты, команды запуска, циклический набор команд или вставлять целую группу макросов.

| 😙 SYNAPSE МЫШЬ ПРОФИЛИ <b>МАКРОС</b>                                                                                                    | ¢ – 🗆 ×                                                                                               |
|----------------------------------------------------------------------------------------------------|----------------------------------------------------------------------------------------------------|
| К Э МОИ МАКРОСАМИ                                                                                                    |                                                                                                    |
| СПИСОК МАКРОСОВ <ul> <li> <li> <li> </li> <li> </li> <li>      &lt;</li></li></li></ul> | ПРИВЯЗКА КЛАВИШ +<br>СВОЙСТВА<br>"ДЕРЖКА<br>"091s<br>ЭЙСТВИЕ<br>Ш Нажатие клавиши ~<br>АжАТИЕ КЛАВИШИ |

#### Привязки клавиш

Параметр «Привязки клавиш» позволяет просматривать сочетания клавиш для выбранного макроса.

#### Свойства

Параметр «Свойства» позволяет индивидуально редактировать команды, корректировать их задержку, изменять действия, а также изменять общую продолжительность макроса таким образом, чтобы выполнять его быстрее или медленнее.

# ОКНО «НАСТРОЙКИ»

Окно «Настройки» можно открыть, нажав кнопку (  $\bigcirc$  ) в Razer Synapse. В этом окне можно настраивать поведение устройства при запуске и отображать язык, используемый Razer Synapse 3, просматривать основное руководство для устройства Razer или выполнять сброс к заводским настройкам для любого подключенного устройства Razer.

| SYNAPSE МЫШЬ ПРОФИЛИ <b>МАКР</b>                                                      | DC.                                                                                                    | ¢ – D X                                                                                 |
|---------------------------------------------------------------------------------------|----------------------------------------------------------------------------------------------------|-----------------------------------------------------------------------------------------|
| < > МОИ МАКРОСАМИ                                                                     |                                                                                                    | 9                                                                                       |
| СПИСОК МАКРОСОВ 🕑 + Записи<br>Масго 1<br>Оринаваать<br>НАСТРОЙКИ<br>СБРОС<br>О ПРОГР. | Встав<br>ЯЗЫК<br>Русский<br>Русский<br>АВТОЗАПУСК<br>Матоматически запускать Razer Synapse при запуске системы<br>Примечание: Отключение Synapse может повлиять на функции устройств.<br>Примечание: Отключение Synapse может повлиять на функции устройств.<br>Матоматически запускать в область уведомлений при запуске<br>ТЕМА<br>О Светлая | СВОЙСТВА<br>СВОЙСТВА<br>ДЕРЖКА<br>,091s<br>:ЙСТВИЕ<br>Нажатие клавиши<br>хжатие клавиши |
|                                                                                       |                                                                                                    |                                                                                         |

#### Вкладка «Общие»

The default tab of the Settings window, The General tab enables you to change the software's display language and start-up behavior, or view the master guide of all connected Razer devices.

#### Вкладка «Сброс»

На вкладке «Общие» (вкладка по умолчанию) в окне «Настройки» можно изменить язык, используемый ПО, и поведение при запуске или просматривать основное руководство для всех подключенных устройств Razer.

С помощью вкладки «Сброс» можно выполнить сброс к заводским настройкам для всех подключенных устройств Razer со встроенной памятью. Все профили, сохраненные во встроенной памяти выбранного устройства, будут удалены.

Примечание. Сброс к заводским настройкам на устройствах, не имеющих встроенной памяти, лишь создаст новый профиль для вашего устройства в Razer Synapse 3 с использованием настроек по умолчанию.

#### Вкладка «О программе»

Вкладка «О программе» отображает краткую информацию о ПО, положение об авторских правах, а также актуальные ссылки на условия использования ПО. В этой вкладке можно также проверить обновления ПО или получить быстрый доступ к сообществам Razer.

# 8. БЕЗОПАСНОСТЬ И ТЕХНИЧЕСКОЕ ОБСЛУЖИВАНИЕ

## ПРАВИЛА ТЕХНИКИ БЕЗОПАСНОСТИ

Для обеспечения безопасности при использовании мыши Razer Atheris рекомендуется соблюдать приведенные ниже правила.

Если при работе с устройством возникли неполадки, которые не удалось устранить с помощью рекомендуемых действий, отключите устройство и позвоните по горячей линии Razer или посетите веб-сайт <u>support.razerzone.com</u> для получения технической поддержки. Не пытайтесь выполнять обслуживание или ремонт устройства самостоятельно.

Не разбирайте устройство (это приведет к аннулированию гарантии). Не используйте устройство при нестандартной токовой нагрузке.

Не допускайте контакта устройства с жидкостью, сыростью или влагой. Пользуйтесь контроллером только в разрешенном диапазоне температур: от 0°С до 40°С. Если температура выходит за пределы диапазона, выключите устройство, выньте вилку из розетки и дождитесь, когда температура установится на допустимом уровне.

## КОМФОРТ

Исследования показывают, что длительно повторяющиеся монотонные движения, неудобное размещение периферийных устройств компьютера, неправильное положение тела и неверные приемы работы способны вызвать неприятные физические ощущения, привести к нервному переутомлению и излишнему напряжению сухожилий и мышц. Ниже перечислены рекомендации для предупреждения вреда здоровью и поддержки комфортных условий при работе с мышью Razer Atheris.

- Располагайте клавиатуру и монитор прямо перед собой, рядом поместите мышь.
   Держите локти сбоку от тела, не отводя их слишком далеко. При этом клавиатура должна находиться на таком расстоянии, чтобы за ней не нужно было тянуться.
- Отрегулируйте высоту стула и стола таким образом, чтобы клавиатура и мышь находились на уровне локтей или чуть ниже.
- Поставьте ноги на опору, сядьте прямо и расслабьте плечи.
- Во время игры расслабьте кисть руки и держите ее ровно. При повторении одних и тех же игровых действий старайтесь не держать руки в согнутом, вытянутом или вывернутом положении слишком долго. При повторении одних и тех же игровых действий старайтесь не держать руки в согнутом, вытянутом или вывернутом положении слишком долго.

- Не следует долгое время опираться запястьем на жесткую поверхность. Используйте подставку под запястье для поддержки запястья во время игры.
- Настройте клавиши на клавиатуре под свой стиль игры, чтобы свести к минимуму повторяющиеся или неудобные движения во время игры.
- Не следует находиться в одном положении на протяжении всего дня. Время от времени вставайте и отходите от стола, делайте упражнения для рук, плеч, шеи и ног, чтобы снять напряжение.

Если во время работы с мышью у вас возникают неприятные физические ощущения – боль, онемение или покалывание в руках, запястьях, локтях, плечах, шее или спине, – немедленно обратитесь за консультацией к врачу.

# ОБСЛУЖИВАНИЕ И ИСПОЛЬЗОВАНИЕ

Для поддержания мыши Razer Atheris в рабочем состоянии требуется минимальное техническое обслуживание. Раз в месяц рекомендуется отключать устройство от компьютера и протирать мягкой тканью или очищать ватной палочкой, чтобы не скапливались пыль и грязь. Не используйте мыло или агрессивные чистящие вещества.

Для полного использования возможностей перемещения и контроля настоятельно рекомендуется использовать коврик для мыши высшего класса от Razer. Некоторые поверхности могут вызвать чрезмерный износ основания мыши и сократить срок ее эксплуатации.

Следует отметить, что датчик мыши Razer Atheris «настроен» или оптимизирован специально под коврики для мыши от Razer. Это означает, что тщательное тестирование датчика подтвердило, что считывание и отслеживание движений мыши Razer Atheris лучше всего выполняется на ковриках для мыши от Razer.

# 9. ЮРИДИЧЕСКАЯ ИНФОРМАЦИЯ

# ИНФОРМАЦИЯ О ЗАЩИТЕ АВТОРСКИХ ПРАВ И ИНТЕЛЛЕКТУАЛЬНОЙ СОБСТВЕННОСТИ

© Razer Inc., 2017 г. Все права защищены. Razer, логотип с изображением трехглавой змеи, девиз Razer, "For Gamers. By Gamers.", и логотип "Powered by Razer Chroma" являются торговыми знаками или зарегистрированными торговыми знаками корпорации Razer Inc. или ее дочерних компаний в США и других странах. Все остальные торговые знаки принадлежат соответствующим владельцам. Все остальные названия компаний и продуктов, упомянутые в тексте, могут являться товарными знаками соответствующих компаний.

Windows и логотип Windows являются товарными знаками группы компаний Microsoft.

Mac OS, Mac и логотип Mac являются товарными знаками или зарегистрированными товарными знаками Apple.

Компания Razer Inc. («Razer») может иметь авторские права, товарные знаки, секреты производства, патенты, заявки на патенты или иные права на объекты интеллектуальной собственности (зарегистрированные или незарегистрированные) в отношении продукции, описываемой в настоящем руководстве. Предоставление данного руководства не означает передачу лицензии на какие-либо из указанных авторских прав, товарных знаков, патентов или иных прав на объекты интеллектуальной собственности. Мышь Razer Atheris (далее «Продукт») может отличаться от изображений, приведенных на упаковке. Компания Razer не несет ответственность за подобные отличия или за любые возможные опечатки. Приведенная в документе информация может меняться в любое время без предварительного уведомления.

## ОГРАНИЧЕННАЯ ГАРАНТИЯ НА ПРОДУКТ

Самые новые действующие условия ограниченной гарантии на продукт приведены на сайте razerzone.com/warranty.

## ОГРАНИЧЕНИЕ ОТВЕТСТВЕННОСТИ

Компания Razer ни при каких обстоятельствах не несет ответственность за упущенную выгоду, утраченную информацию или данные, а также за любой специальный, случайный, прямой или косвенный ущерб, нанесенный любым способом при распространении, продаже, перепродаже, использовании или невозможности использования Продукта. Ни при каких обстоятельствах компания Razer не несет ответственность за расходы, превышающие розничную стоимость Продукта.

# ДОПОЛНИТЕЛЬНЫЕ РАСХОДЫ

Во избежание недоразумений компания Razer ни при каких обстоятельствах не несет ответственность за дополнительные расходы, понесенные вследствие приобретения, кроме случаев, предварительного уведомления о возможности подобного ущерба, и ни при каких условиях компания Razer не несет ответственность за расходы, превышающие розничную стоимость Продукта.

# ОБЩИЕ ПОЛОЖЕНИЯ

Данные условия должны регулироваться и толковаться в соответствии с местным законодательством, действующим на территории, где был куплен Продукт. Если любое из условий данного Соглашения будет признано недействительным или неисполнимым, то такое условие (в той мере, в которой оно является недействительным или неисполнимым) не будет учитываться и будет считаться исключенным без ущерба для остальных условий. Компания Razer сохраняет за собой право внесения изменений в какие-либо условия в любое время без предварительного уведомления.